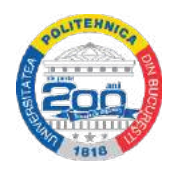

# <u>Ghid de utilizare</u>

## <u>a platformei pentru înscrierea la simulare</u>

## <u>5 iunie 2021</u>

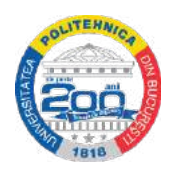

- A. După accesarea link-ului de înscriere (admiteresim.pub.ro), conform exemplului de mai jos:
- 1. Se va selecta sesiunea de lucru Licență 2021.II

- B. Se va crea contul necesar înscrierii astfel, conform exemplelor de mai jos:
- 1. Se va selecta Creați cont (butonul din dreapta sus)

|                             | Licență 2021.II Master 2021 | Admitere + Contact   |
|-----------------------------|-----------------------------|----------------------|
| Admitere                    | Licente 20211               | Login Creați cont    |
| Licență 2021.II - Înscrieri |                             | INSTANȚA DE SIMULARE |

2. Ulterior creării contului, se va accesa link-ul de activare a contului transmis pe adresa de e-mail folosită pentru crearea acestuia

3. Se va apăsa butonul – Login (pagina principală, butonul din dreapta – sus) unde se vor completa datele de logare ale contului creat (email și parolă)

- 4. Se va apăsa butonul Datele mele
- 5. Se va apăsa butonul Date personale
- 6. Se vor completa toate câmpurile solicitate, inclusiv fotografia

#### 7. Se va bifa dacă se dorește cazare (opțiune valabilă doar pentru candidații din provincie)

8. Se va apăsa butonul - Salvați

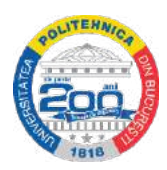

| IĜ Date personale ≥ IĜ Studii anterioare >                                                                                | 🛚 🖒 Opțiuni înscriere 🗧 🖒 Documente 🗧 🍕   | Finalizare înscriere > 16 Stadiu curent |              |
|----------------------------------------------------------------------------------------------------|-------------------------------------------|-----------------------------------------|--------------|
| Editare date personale                                                                                                    |                                           |                                         |              |
| Username / Email<br>Nume din certificat naștere                                                                           | Fotografie<br>Upload<br>Sau<br>Cameră web |                                         |              |
| Prenume                                                                                                    |                                           |                                         |              |
| <ul> <li>Numele actual este diferit de cel din<br/>certificatul de naştere.</li> </ul>                                    |                                           |                                         |              |
| Inițiala tatălui                                                                                                    |                                           |                                         |              |
| D.P.                                                                                                    |                                           |                                         |              |
| O Bărbat 🖲 Femele                                                                                                    |                                           |                                         |              |
| Tata nume                                                                                                    | Tata prenume                              | Mama nume                               | Mama prenume |
|                                                                                                    |                                           |                                         |              |
| Etnie                                                                                                    |                                           |                                         |              |
| român 🗸 🗸                                                                                                    |                                           |                                         |              |
| Cetățenii<br>Republica Centramcana<br>Republica Moldova<br>Reunion<br>România<br>puteți selecta mai multe cu CTRL + click | Am avut altă cetățenie în trecut.         |                                         |              |
| Document de identitate                                                                                                    | Code N                                    |                                         |              |
| CNP                                                                                                    | Serie Nr                                  |                                         |              |
| 94. Y                                                                                                    |                                           |                                         |              |

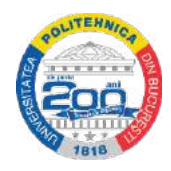

| Eliberat de                                                                                                    | Eliberat la data                                          | Expiră la data                                                     |               |         |       |    |    |    |
|----------------------------------------------------------------------------------------------------|-----------------------------------------------------------|--------------------------------------------------------------------|---------------|---------|-------|----|----|----|
|                                                                                                    |                                                           |                                                                    |               |         |       |    |    |    |
| Naștere                                                                                                    |                                                           |                                                                    |               |         |       |    |    |    |
| Naștere - data                                                                                                    | Naștere - țara                                            | Naștere - județ                                                    | Naștere - loc | alitate |       |    |    |    |
|                                                                                                    | România 💌                                                 | Prahova 🔹                                                          | Ploiești      |         |       |    |    |    |
| Domiciliu stabil                                                                                                    |                                                           |                                                                    |               |         |       |    |    |    |
| Ţara domst                                                                                                    | Județ                                                     | Localitate                                                         |               |         |       |    |    |    |
| România                                                                                                    | București 👻                                               | București, Sectorul 1                                              | *             |         |       |    |    |    |
| Cod poştal                                                                                                    | Str                                                       |                                                                    |               | Nr      | BI    | Sc | Et | Ар |
|                                                                                                    |                                                           |                                                                    |               |         |       |    |    |    |
| <ul> <li>Domiciliul efectiv este difer</li> <li>Telefon</li> <li>Opţiuni post-admitere</li> <li>Solicit cazare în cămin, în</li> <li>Doresc să studiez următoarele</li> <li>Doresc să studiez următoarele</li> <li></li></ul> | it de domiciliul stabil<br>Stare civilă<br>Necăsătorit(ă) | Stare socială specială<br>- nu este cazul - V<br>e admitere.<br>s: |               |         |       |    |    |    |
|                                                                                                    | Salvați                                                   | Si mergeți la s                                                    | ecțiunea ur   | mătoare | resti |    |    |    |

**C.** La secțiunea <u>Studii anterioare</u> se vor completa informațiile cerute cunoscute de către candidat până la momentul înscrierii pe platformă.

**D.** La secțiunea **Opțiuni de înscriere**, se vor completa, conform exemplelor de mai jos:

1. Se va selecta facultatea de bază – prima opțiune a candidatului, pentru care acesta va susține cele două probe de concurs

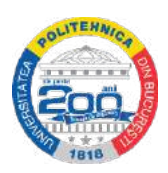

2. Se vor completa mediile din liceu, la materia selectată pentru proba I, până la ultimul an de studiu absolvit

3. Se va selecta materia pentru proba II și se vor completa mediile din liceu, până la ultimul an de studiu absolvit

4. Se vor selecta domeniile din lista predefinită și se vor aranja în ordinea preferințelor candidatului; această listă de opțiuni în funcție de preferințe stabilește ordinea în care se va efectua repartizarea/glisarea la alte facultăți, în cazul în care media candidatului nu îi asigură ocuparea unui loc în cadrul primei opțiuni din listă.

5. Se va apăsa butonul - Salvează

| Addaugare / modificare înscriere facultate Addaugare / modificare înscriere facultate Facultare de bazi Tej concurs. doar Proba 1 Medii Liceu XXXXXIXII Medii Liceu XXXXXIXI Medii Liceu XXXXXIXI Medii Liceu XXXXXIXI Heinstea Domenii preforate: (bilați pentru a selecta, drag & drop pentru e schimbe ordines preferințelor) + IE-IE-B - Inginerie energetică + AC-IB-B - Inginerie energetică + AC-IB-B - Inginerie energetică + ETTI-CTI-B - Calculatoare și tehnologi informației + IE-ITI-CTI-B - Calculatoare și tehnologi informației + IE-ITI-CTI-B - Inginerie Electronică, Telecomunicații și Tehnologi Informaționale - Engleză + IM-M-M-B - Inginerie Electronică, Telecomunicații și Tehnologi Informaționale - Engleză                                                                                                    |                       | Line                       | nță 2923.0                 | Marster 2021   |                 |            | Admitere | - Contact         |
|----------------------------------------------------------------------------------------------------|-----------------------|----------------------------|----------------------------|----------------|-----------------|------------|----------|-------------------|
| right@237     Facultate     Indentified industrial \$ if Routes     Tip concurs. doar   Proba 1   Medil Liceu   IX   X   IX   X   IX   X   IX   X   IX   X   IX   X   IX   X   IX   X   IX   X   IX   X   X   IX   X   IX   X   IX   X   IX   X   IX   X   IX   X   IX   X   IX   X   IX   X   X   X   X   X   X   X    X   X   X   X   X   X   X    X   X   X    X    X   X    X    X    X   X   X   X   X   X   X   X   X   X   X   X   X   X   X   X   X   X   X                                                                                                    | Adăugare / modi       | ficare în                  | scriere fac                | ultate         |                 |            |          | ×<br>rota liusi s |
| Tip concurs: dosar   Proba 1   Medii Liceu   Proba 2   Informatică   Medii Liceu   X   X   X   X   X   X   X   X   X   X   X   X   X   X   X   X   X   X   X   X   X   X   X   X   X   X   X   X   X   X   X   X   X   X   X <td>Facultate<br/>de bază:</td> <td>Inginer</td> <td>ie Industrială și</td> <td>Robotică</td> <td></td> <td>×</td> <td></td> <td>•</td>                                                                                                    | Facultate<br>de bază: | Inginer                    | ie Industrială și          | Robotică       |                 | ×          |          | •                 |
| Proba 1       Matemate3         Medii Liceu       X       XI         Valia Instruction       Proba 2         Informatică       V         Modii Liceu       IX         XI       XII         Modii Liceu       IX         Valia Instruction       Valia         Proba 2       Informatică         Modii Liceu       IX         XI       XII         Modii Liceu       IX         Valia Informatică       Valia         Domanii proforate:       (bitați pentru a selecta, drag & drop pentru a schimba ordinea preferințelor)         +       IE-IE-B - înginerie energetică         +       AC-GTI-B - Calculatoare și tehnologia informației         +       ETTI-ICTI-B - Calculatoare și tehnologia informației         +       ETTI-ICTI-B - Calculatoare și tehnologia informației         +       ETTI-ICTI-B - Calculatoare și tehnologia informației         +       ETTI-ICTI-B - Inginerie Electronică, Telecomunicații și Tehnologii         Informaționale       +         +       ETTI-ICTI-B - Inginerie Electronică, Telecomunicații și Tehnologii         Informaționale       +         +       ITIM-IN-B - Inginerie Electronică, Telecomunicații și Tehnologii         Informaționale                                                                                                    | Tip concurs. dosar    |                            |                            |                |                 |            |          |                   |
| Medii Liceu IX Xi Xii   si firscrieti   Proba 2   Medii Liceu   IX X   XI   XII   XII   Medii Liceu   IX   X   XI   XII   Nomanii proforate:   (bilagi pentru a selecta, drag & drop pentru a schimba ordinea preferințelor)   +   IE-IE-B - Inginerie electriCă   +   Comenii proforate:   (bilagi pentru a selecta, drag & drop pentru a schimba ordinea preferințelor)   +   IE-IE-B - Inginerie electriCă   +   AC-CTI-B - Calculatoare și tehnologia informației   +   ETTI-ICTI-B - Calculatoare și tehnologia informației   +   ETTI-ICTI-B - Calculatoare și tehnologia informației   +   ETTI-ICTI-B - Calculatoare și tehnologia informației   +   ETTI-ICTI-B - Linginerie Electronică, Telecomunicații și Tehnologii   Informaționale   +   ITII-ICTI-B - Inginerie Electronică, Telecomunicații și Tehnologii                                                                                                    | Proba 1               | Matem                      | atică                      |                |                 | *          |          |                   |
| Proba 2 Proba 2 Modil Liceu  Proba 2 Modil Liceu Proba 2 Modil Liceu Proba 2 Modil Liceu Proba 2 Modil Liceu Proba 2 Modil Liceu Proba 2 Modil Liceu Proba 2 Modil Liceu Proba 2 | Medii Liceu           | IX                         | x                          | XI             | XII             | XIII       |          | - <b>1</b>        |
| Proba 2       Informatică         Modil Licou       X         XI       XI         Domenii preferate:         (bilați pentru a selecta, drag & drop pentru a schimba ordinea preferințelor)                                                                                                    | e personale           |                            |                            |                |                 |            |          |                   |
| Medil Liceu       IX       XI       XII       XIII         Domenii preforate:       (bilat) pentru a selecta, drag & drop pentru a schimba ordinea preferințelor)                                                                                                    | Proba 2               | Inform                     | afică                      |                |                 | ~          |          |                   |
| Domonii preforate:         (bilați pentru a selecta, drag & drop pentru a schimba ordinea preferințelor)                                                                                                    | Medil Liceu           | IX                         | x                          | XI             | XII             | XIII       |          |                   |
| Domenii preferate:         (bilatj pentru a selecta, drag & drop pentru a schimba ordinea preferințelor)                                                                                                    |                       |                            |                            |                |                 |            |          |                   |
| Image: Second Second                               | <ul> <li></li></ul>   | - Inginerie<br>En-B - Ingi | electrică<br>nerie energel | lică           |                 |            |          |                   |
| ght @ 202 <ul> <li>AC-CTLB - Calculatoare şi tehnologia informaţiai</li> <li>ETTI-CTI-B - Calculatoare şi tehnologia informaţiai</li> <li>ETTI-ETTI-B - Ingineria Electronică, Telecomunicații şi Tehnologii</li> <li>Informaţionale</li> <li>ETTI-IETTI-EJ-B - Ingineria Electronică, Telecomunicații şi Tehnologii</li> <li>Informaţionale - Engleză</li> <li>MM-M-B- Ingineria mecanică</li> </ul>                                                                                                    | ⊕ ac-is-e             | 3 - Ingineri               | e sistemelor               |                |                 |            |          |                   |
| ETTI-CTI-B - Calculatoare și tehnologia informațiel      ETTI-IETTI-B - Inginarie Electronică, Telecomunicații și Tehnologii     Informaționale      ETTI-IETTI(E)-B - Inginerie Electronică, Telecomunicații și Tehnologii     Informaționale - Engleză      MM-IM-B - Inginerie mecanică                                                                                                    | ght @ 202             | -B - Calcul                | atoare și tehr             | nologia inform | nației          |            |          |                   |
| ETTI-IETTI-B - Inginerie Electronică, Telecomunicații și Tehnologii<br>Informaționale     ETTI-IETTI(E)-B - Inginerie Electronică, Telecomunicații și Tehnologii<br>Informaționale - Engleză     MM-MA-B - Inginerie mecanică                                                                                                    |                       | TI-B - Calc                | ulatoare și te             | hnologia info  | rmației         |            |          |                   |
| ETTI-IETTI(E)-B - Inginetie Electronică, Telecomunicații și Tehnologii<br>Informaționale - Engleză      DIMI-IM-B - Inginete mecanică                                                                                                    |                       | TTI-B - Ing<br>nale        | ginerie Electro            | onică, Teleco  | municații și Te | hnologii   |          |                   |
|                                                                                                    |                       | .TTI(E)-B -<br>nale - Engl | Inginerie Ele<br>eză       | ctronică, Tele | comunicații ș   | Tehnologii |          |                   |
|                                                                                                    | Ф 🗆 ІММ-ІМ            | -B - Ingine                | rie mecanică               |                |                 |            |          |                   |

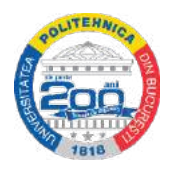

| 5000 A                            | Lieunijā 2021 II Majatur 2021 Admitere                                                                                                    | - Contact          |
|-----------------------------------|----------------------------------------------------------------------------------------------------|--------------------|
| Licenta 2021.II - I               | Adăugare / modificare înscriere facultate                                                                                                  | ola leși din corit |
|                                   | FILS:IM(F):T - Inginerie mecanică - franceză                                                                                               |                    |
|                                   | 🕈 🗆 FILS-АлР-Т - An pregàtitor de limba germană                                                                                            |                    |
|                                   | FSA-SIA-T - Ştiinţe inginereşti aplicate                                                                                                   |                    |
|                                   | FAIMA-IMg-T - Inginerie şi management                                                                                                    |                    |
| Onte personali<br>Lista înscrieri | 🕈 🖂 FAIMA-IMg(E)-T - Inginerie și management - engleză                                                                                     |                    |
| Attegal Increte                   | Exemplu selectore<br>domenii                                                                                                    |                    |
| copyright (g. 202                 | Sunt student(ă) la această facultate în anul selectați -  de studii cu finanțare pe bază de taxă și doresc să fiu ad finanțat de la buget. | mis pe loc         |
|                                   | Solicit admitere fără concurs, conform regulamentului.                                                                                     |                    |
|                                   | <ul> <li>Voi depune diploma de BAC în original la această facultate.</li> <li>Fac parte din categoria "Români de pretutindeni"</li> </ul>  |                    |
|                                   | Salvează                                                                                                    |                    |
|                                   |                                                                                                    |                    |

6. Se va achita taxa de 50 ron:

- fie prin intermediul platformei (nu mai este nevoie de încărcarea dovezii plății, la secțiunea
   *Documente*)
- fie prin transfer bancar (realizat într-o aplicație de e-banking) sau la ghișeu, într-unul din conturile de mai jos (cu încărcarea dovezii plății, în secțiunea *Documente*):

\*Detalii plată: numele și prenumele complet al candidatului, precum și Facultatea de bază la care acesta se înscrie pentru sesiunea de simulare.

Universitatea POLITEHNICA din București

IBAN RO42 RNCB 0723 0005 0625 0270, deschis la Banca Comercială Română (BCR)

CUI 4183199

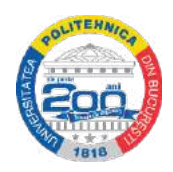

#### Sau

#### Universitatea POLITEHNICA din București

#### IBAN RO97 BRDE 410S V980 6875 4100, deschis la Banca Română de Dezvoltare (BRD)

#### CUI 4183199

| - SIM-IMed-B - Ingineria medi                                                       | ului                                                                               |
|-------------------------------------------------------------------------------------|------------------------------------------------------------------------------------|
| - CASM-IMed-B - Ingineria m                                                         | ediului                                                                            |
| - CASM-IC-B - Inginerie chim                                                        | ică                                                                                |
|                                                                                     |                                                                                    |
| Modifică Sterge Cerere                                                              | / fisă de înscriere                                                                |
| Sterge Ocicie                                                                       | i liga de monere                                                                   |
| Plăteste online tava de înscriere                                                   | 50 RON                                                                             |
| i latește offinite taxă de mischere                                                 |                                                                                    |
| Plata online funcționează indiferent de bar<br>lovada plății în sostiunea Documente | ica ce a emis cardul dvs. Dacă alegeți să plătiți prin altă metodă, puteți încărca |
| iovada plași în secțiuliea Documente.                                               |                                                                                    |
|                                                                                     |                                                                                    |
|                                                                                     |                                                                                    |
|                                                                                     |                                                                                    |

#### E. La secțiunea **Documente**, conform exemplului de mai jos:

1. Se încarcă Actul de identitate și dovada plății taxei de 50 ron (dacă aceasta a fost achitată altfel decât prin platforma de înscriere)

#### 2. Pentru celelalte câmpuri se încarcă tot Actul de identitate

3. Se apasă butonul – Salvați

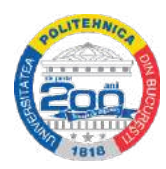

| 🥹 Date personale 🕞 🖒 Studii anterioare                                                                                                    | > 🖒 Opțiuni înscriere -> 😑 Documente -> 🥹 Finalizare înscriere -> 🖒 Stadiu curent                                                                                                    |
|----------------------------------------------------------------------------------------------------|----------------------------------------------------------------------------------------------------|
| Documente necesare înscri                                                                                                    | ierii                                                                                                    |
| Pentru detalii complete despre documentele<br>desfășurarea concursului de admitere.                                                              | e necesare consultați Regulamentul privind organizarea și                                                                                                    |
| Formatul acceptat pentru fiecare documen<br>documente de același tip (e.g. rezultate act<br>Dimensiunea maximă a unui fișier: 20 MB.             | t este .PDF sau .JPG: În cazul în care donți să transmiteți mai multe<br>tivități suplimentare) vă rugăm să le arhivați format .ZIP.                                                                                                    |
| Certificat de naștere*:                                                                                                    | Browse No file selected.                                                                                                    |
|                                                                                                    | Observațiile candidatului:                                                                                                    |
|                                                                                                    |                                                                                                    |
| Anx.IV-2.01 Certificatul de naștere al cand                                                                                                    | idatului (copie scanată/fotografie)                                                                                                    |
| Act de identitate*:                                                                                                    | Browse No file selected.                                                                                                    |
|                                                                                                    | Observațiile candidatului:                                                                                                    |
|                                                                                                    |                                                                                                    |
| Anx.IV-2.02 Actul de identitate al candidatu                                                                                                    | lui (Carte de identitate sau Pașaport) aflat în perioada de valabilitate la data înscrierii (copie scanată/fotografie)                                                                                                    |
| Rezultate studii anterioare*:                                                                                                    | Browse No file selected.                                                                                                    |
|                                                                                                    | Observațiile candidatului:                                                                                                    |
|                                                                                                    |                                                                                                    |
| Anx.IV-2.04 Situație școlară, adeverință, fo<br>obținute de candidat în timpul liceului, la dis<br>către acesta în clasele a IX-a, a X-a și a XI | aie matricolă sau alt document/documente emis/emise de liceul de la care provine candidatul, în care sunt specificate mediile<br>sciplinele selectate pentru proba P1 și, respectiv, P2 (vezi Anexa II, secțiunea Anexa II-1), cât și mediile generale obținute de<br>-a pentru proba P3 (vezi Anexa III). |
| Dovada plată înscriere:                                                                                                    | Browse No file selected                                                                                                    |
|                                                                                                    | Observatiile candidatului:                                                                                                    |
|                                                                                                    |                                                                                                    |
| Anx.IV-2.06 Dovada achitării taxei de însci                                                                                                    | riere la concurs (vezi Anx IV-8) sau dovadă prin care să relasă faptul că poate fi scutit de această taxă (vezi Anx.IV-7).                                                                                                    |
| Taxa de înscriere pentru simularea de admi<br>precum și Facultatea de bază la care acest                                                         | itere la UPB este 50 lei și se poate achita având menționate la explicațiile plății: numele și prenumele complet al candidatului,<br>ta se înscrie pentru simularea de admitere, astfel:                                                                                                    |
| <ul> <li>direct în platforma on-line https://admitere</li> <li>prin transfer bancar (realizat într-o aplicat</li> </ul>                          | e.pub.ro/, cu card bancar;<br>e de e-banking sau la ghiseul unei bănci), într-unul dintre următoarele conturi:                                                                                                    |
| Universitatea POLITEHNICA din Bucureş     Universitatea POLITEHNICA din Bucureş                                                                  | ti IBANRO42RNCB 0723 <sup>°</sup> 0005 0625 0270CUI 4183199, deschis la Banca Comercială Română (BCR) sau<br>tiIBANRO97BRDE 410S V980 6875 4100CUI 4183199, deschis la Banca Română de Dezvoltare (BRD).                                                                                                   |
| Cerere de înscriere*:                                                                                                    | Browse No file selected.                                                                                                    |
| Descarca                                                                                                    | Observațiile candidatului:                                                                                                    |
|                                                                                                    |                                                                                                    |
| Anx.IV-2.07 Cererea de înscriere semnată                                                                                                    | de candidat în care să fie menționate opțiunile candidatului pentru admiterea anticipată. Această cerere se descarcă din                                                                                                    |
| platforma on-line https://admitere.pub.ro/ d<br>concursul de admitere). Cererea descărcat                                                        | upa completarea restului informațiilor necesare inscrierii (date personale, date referitoare la studiile efectuate și opțiunile pentru<br>ă este semnată de candidat (tipărire și semnare pe hârtie urmată de scanare/fotografiere sau dacă acesta posedă - semnătură                                      |
| electronică certificată). Varianta semnată e                                                                                                    | iste ulterior încărcată aici.                                                                                                    |

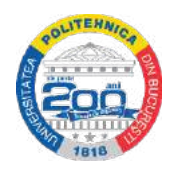

| Declarație de răspundere*:                                                                                                    | Choose file No file chosen                                                                                                    |
|----------------------------------------------------------------------------------------------------|----------------------------------------------------------------------------------------------------|
| Descarcă                                                                                                    | Observațiile candidatului:                                                                                                    |
|                                                                                                    |                                                                                                    |
| Anx.IV-2.08 Declarație pe proprie răspunder<br>semnat este scanat/fotografiat și încărcat aic                                                      | e semnată de candidat, privind veridicitatea datelor și a documentelor furnizate de acesta în cadrul procesului de înscriere. Documentul<br>i.                                                                                                    |
| Certificat lingvistic:                                                                                                    | Choose file No file chosen                                                                                                    |
|                                                                                                    | Observațiile candidatului:                                                                                                    |
|                                                                                                    |                                                                                                    |
| Anx.IV-2.10 În cazul opțiunii pentru program<br>eliberat de instituțiile abilitate. Transmiterea<br>liceu un program de studii în respectiva limbo | e de studii școlarizate în limbi străine (engleză, franceză, germană), copie scanată/fotografie a unui certificat de competență lingvistică<br>unui astfel de document nu este necesară pentru candidații care au susținut și promovat testul de limbă organizat de UPB sau au urmat în<br>ă. |
| Rezultate activități suplimentare:                                                                                                    | Choose file No file chosen                                                                                                    |
|                                                                                                    | Observațiile candidatului:                                                                                                    |
|                                                                                                    |                                                                                                    |
| Anx.IV-2.05 Documente ce atestă rezultatele                                                                                                    | obținute de candidat la o serie de activități suplimentare, pe care acesta le-a desfășurat în anii de liceu (vezi Anexa III și/sau Anexa VI).                                                                                                    |
| Dacă la Opțiuni înscriere ați bifat "Solicit înm                                                                                                   | atriculare fără concurs de admitere, conform regulamentului, în baza distincției obținută la olimpiadă.", aceste documente sunt obligatorii.                                                                                                    |
| Adeverință medicală*:                                                                                                    | Choose file No file chosen                                                                                                    |
|                                                                                                    | Observațiile candidatului:                                                                                                    |
|                                                                                                    |                                                                                                    |
| Anx.IV-2.09 Adeverință medicală din care să                                                                                                    | rezulte că este apt medical pentru domeniul/domeniile de studiu din cadrul UPB la care candidează, emisă cu maxim 30 de zile înainte de                                                                                                    |
| înscrierea la conours. Documentul, dacă est<br>format *.pdf și încărcat aici.                                                                      | e tipărit, va fi scanat/fotografiat și încărcat aici. Dacă documentul este electronic (transmis de medicul de familie) acesta este transformat în                                                                                                    |
| Documente de studii                                                                                                    | Choose file No file chosen                                                                                                    |
| (adeverință/diplomă):                                                                                                    | Observațiile candidatului:                                                                                                    |
|                                                                                                    |                                                                                                    |
| Anx.IV-3.11 Pentru candidații care sunt abso                                                                                                    | Ivenți ai unei instituții de învățământ superior.                                                                                                    |
| Anx.IV-4.11 Pentru candidații care sunt stude                                                                                                    | nți al unei instituții de învățământ superior.                                                                                                    |
| Dovada plată înmatriculare:                                                                                                    | Choose file No file chosen                                                                                                    |
| Construction Construction Construction                                                                                                    | Observațiile candidatulul:                                                                                                    |
|                                                                                                    |                                                                                                    |
| Dovada achitării taxei de înmatriculare.                                                                                                    |                                                                                                    |
|                                                                                                    |                                                                                                    |
| * - documente obligatorii                                                                                                    |                                                                                                    |
| Salvați                                                                                                    |                                                                                                    |
| Copyright @ 2021 Universitatea POLITEHN                                                                                                    | CA din București                                                                                                    |

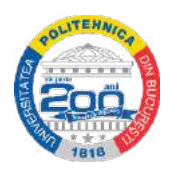

! Dacă o secțiune nu este completată corect sau este nu este completată integral, nu se va putea finaliza înscrierea.

**!!** Dacă o secțiune nu este completată integral, acest lucru va fi semnalizat printr-un simbol cu fundal portocaliu.

Optiuni înscriere > 0 Documente > 0 Finalizare înscriere > 1 Stadiu curent

## Finalizare înscriere

Înscrierea poate fi declarată *finalizată* doar atunci când toate secțiunile sunt complete. Te rugăm să verifici și să completezi secțiunile ce prezintă atenționare 9.

**F.** La secțiunea <u>Stadiu curent,</u> după finalizarea înscrierii, chiar dacă la categoria *Înscriere* (*online*) aceasta figurează ca fiind neverificată, confirmarea participării candidatului la simularea examenului de admitere îi va fi transmisă prin e-mail.

| Preînscriere                                 | Datele de preinscriere sunt<br>complete.<br>✓ 1. Date personale                |  |  |
|----------------------------------------------|--------------------------------------------------------------------------------|--|--|
| Escultatas de Chimia Anlicată                | <ul> <li>✓ 3. Înscrieri facultăţi</li> <li>ei Stiinta Materialelor.</li> </ul> |  |  |
| Cod înscriere                                | şi şunita materialelor                                                         |  |  |
| Opțiuni domenii                              | Redistribuire IMM: Buget                                                       |  |  |
| Înscriere (online)<br>24 Mai - 17 Iulie 2021 | neverificată                                                                   |  |  |
| Medie concurs                                | nedisponibilă                                                                  |  |  |
| Medie generală                               | nedisponibilă                                                                  |  |  |

Detalii suplimentare privind înscrierea la simularea examenului de admitere pot fi solicitate prin e-mail, la adresa <u>acces@upb.ro</u>.